## Dear Students!

Due to the present pandemic state our institute can ensure the personal attention on the classroom lectures for maximum 50 people. Others can connect to the lectures using the Zoom program.

## I. Registration:

- 1. Login to the e-learning system: <u>https://itc.semmelweis.hu/moodle/</u>
- 2. Select this course code: Patológia I EN (ÁOK, 2020/21) I-es Int

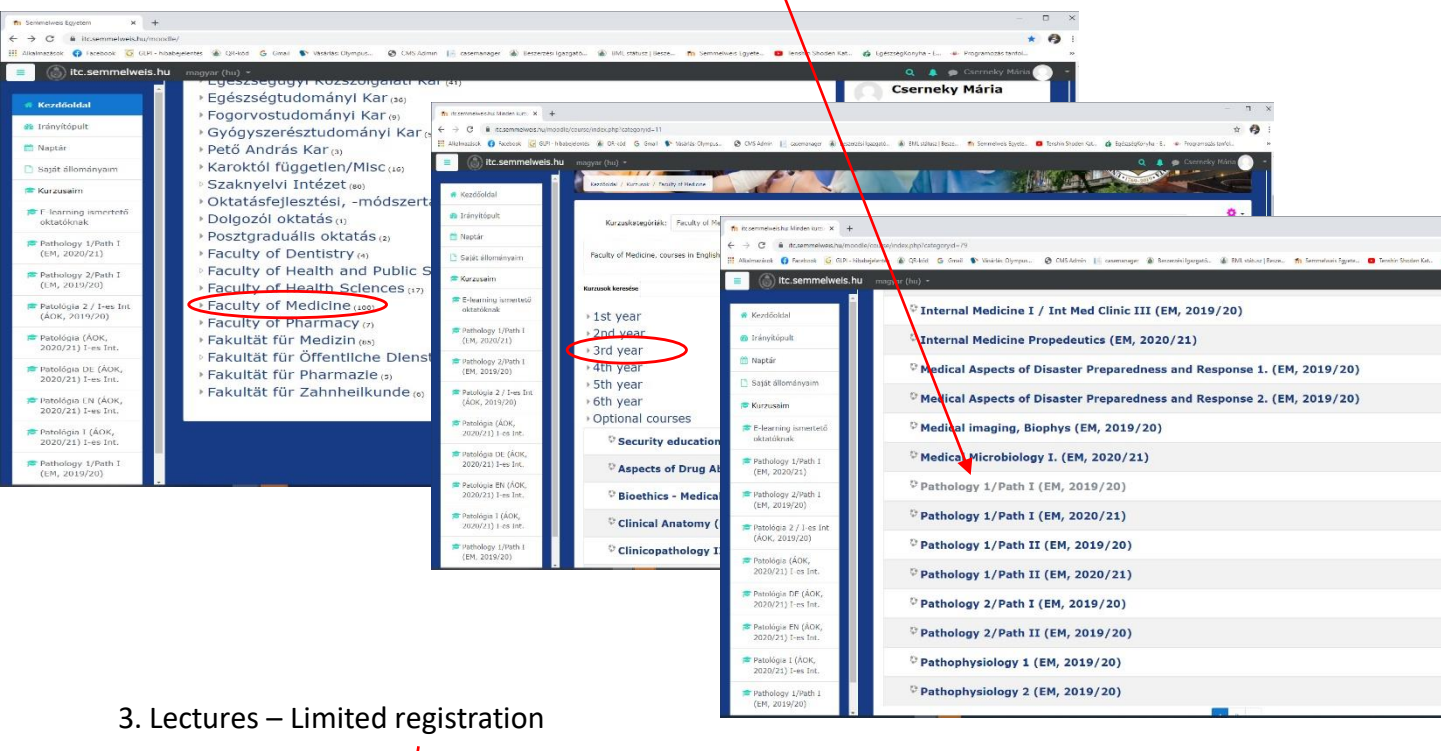

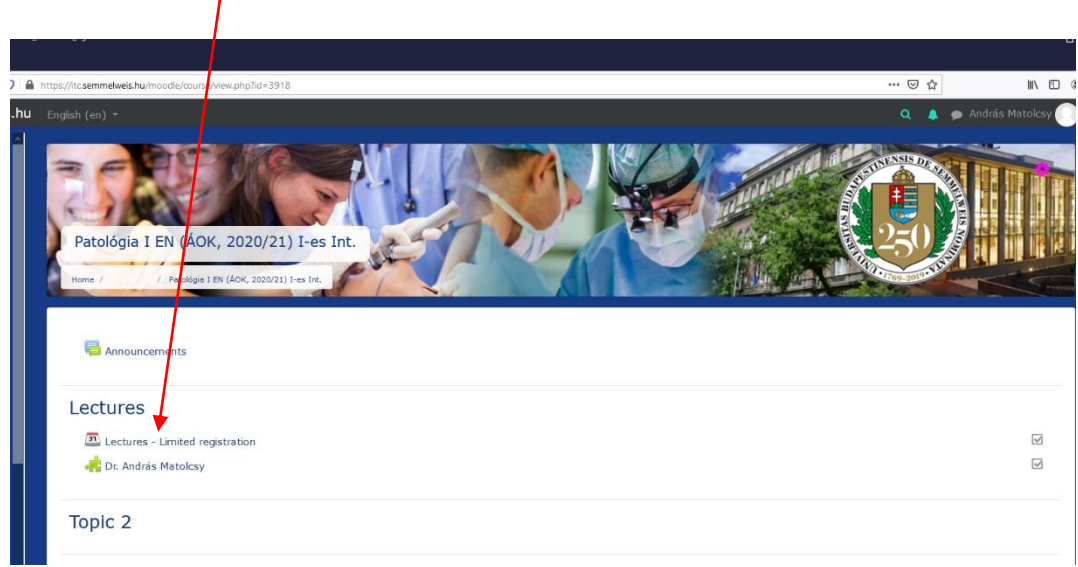

4. Lectures – limited registration. Register by clicking on "Book slot".

|                                                                                      |                                                                   |                              |                                                                      |                                                                                             |                               | \                                                                    |                         |
|--------------------------------------------------------------------------------------|-------------------------------------------------------------------|------------------------------|----------------------------------------------------------------------|---------------------------------------------------------------------------------------------|-------------------------------|----------------------------------------------------------------------|-------------------------|
|                                                                                      |                                                                   |                              |                                                                      |                                                                                             |                               |                                                                      |                         |
| s://itc. <b>semmelweis.hu</b> /mood                                                  | ie/mod/schedule                                                   | r/view.php?id                | =706228subpage=allappointments&offset=-1&what=view                   |                                                                                             |                               | ·· & ☆                                                               | M/ ED                   |
|                                                                                      |                                                                   |                              |                                                                      |                                                                                             |                               |                                                                      | drás Matolcsy<br>Tanuló |
| Patológia I EN<br>Lectures                                                           | (ÁOK, 20<br>- Lim                                                 | 020/21)<br>ited              | I-es Int.                                                            |                                                                                             | 2                             | 50                                                                   |                         |
| The table below shows<br>You can book any num                                        | <b>ts</b><br>s all available :<br>nber of appoir                  | slots for an<br>atments in t | appointment. Make your choice by clicking on the c<br>his scheduler. | orresponding "Book slot" button. If you need to ma                                          | ake a change la               | ter you can revisit t                                                | vis page.               |
| The table below show:<br>You can book any nurr<br>Date                               | ts<br>s all available :<br>nber of appoir<br>Start                | slots for an<br>atments in t | appointment. Make your choice by clicking on the c<br>his scheduler. | orresponding "Book slot" button. If you need to ma                                          | ake a change la<br>Teacher    | ter you can revisit t<br>Group<br>session                            | his page.               |
| The table below show:<br>You can book any nun<br>Date<br>Monday, 7<br>September 2020 | ts<br>s all available :<br>nber of appoir<br>Start<br>10:00<br>AM | End<br>11:10<br>AM           | appointment. Make your choice by cicking on the c<br>his scheduler.  | Comments The place and role of Pathology in the Meddine. Structure of pathology and methods | Teacher<br>András<br>Matolcsy | ter you can revisit t<br>Group<br>session<br>Limited<br>(50/50 left) | bis page.<br>Book       |

- *II. Connect with the Zoom application. Registration is not needed.* 
  - 1. Login to the e-learning system: <u>https://itc.semmelweis.hu/moodle/</u>
  - 2. Select this course code: Patológia I EN (ÁOK, 2020/21) I-es Int

| https://fc.semmelweis.hu/moodle/course/index.php?categoryid=10                                      |                                                      |
|----------------------------------------------------------------------------------------------------|------------------------------------------------------|
| magyar (hu) •<br>Altalános Orvostudományi Kar<br>Restioláli / Kursusk / Atalénes Orvostudoményi Kar | A Material Andread                                   |
|                                                                                                    | •                                                    |
| Kurzuskategónák: Általános Orvostudományi Kar                                                       | •                                                    |
| Az Általános Orvostudományi Kar magyar nyelven oktatott tantárgyai                                  |                                                      |
| Kurzusok keresése Mehet O                                                                           | + Az összes kibontási                                |
| ▶I. évfolyam                                                                                        |                                                      |
| II. évfolyam                                                                                        |                                                      |
| • III. évfolyam                                                                                     |                                                      |
| V. évfolyam                                                                                         |                                                      |
| VI. évfolyam                                                                                        |                                                      |
| Víleszthető térgyek                                                                                 |                                                      |
| valasztilato targyak                                                                                |                                                      |
| ♥ Patológia I EN (AOK, 2020/21) I-es Int.                                                           | i                                                    |
| Patológia I (ÁOK, 2020/21) I-es Int.                                                                |                                                      |
| O A reprodukció kulturális külör                                                                    | nhségei A gyermekyállalás antropológiai és biológiai |

## 3. Lectures

| - | https://tic. <b>semmelweis.hu</b> /moodle/course/view.php?id=3918                           | ⊡ ☆ | hit. |
|---|---------------------------------------------------------------------------------------------|-----|------|
|   |                                                                                             |     |      |
|   | Patológia I EN (ÁOK, 2020/21) I-es Int.<br>Home / / Patológia I EN (AOK, 2020/21) I-es Int. | 250 |      |
|   | announcements                                                                               |     |      |
|   | Lectures                                                                                    |     |      |
|   | Lectures Ectures - Umded registration                                                       |     | 6    |
|   | Lectures - Limited registration                                                             |     | 6    |

- 4. Select the name of the teacher (Dr. Matolcsy András)
- 5. You can connect to the lecture by clicking the Join icon beside its title.

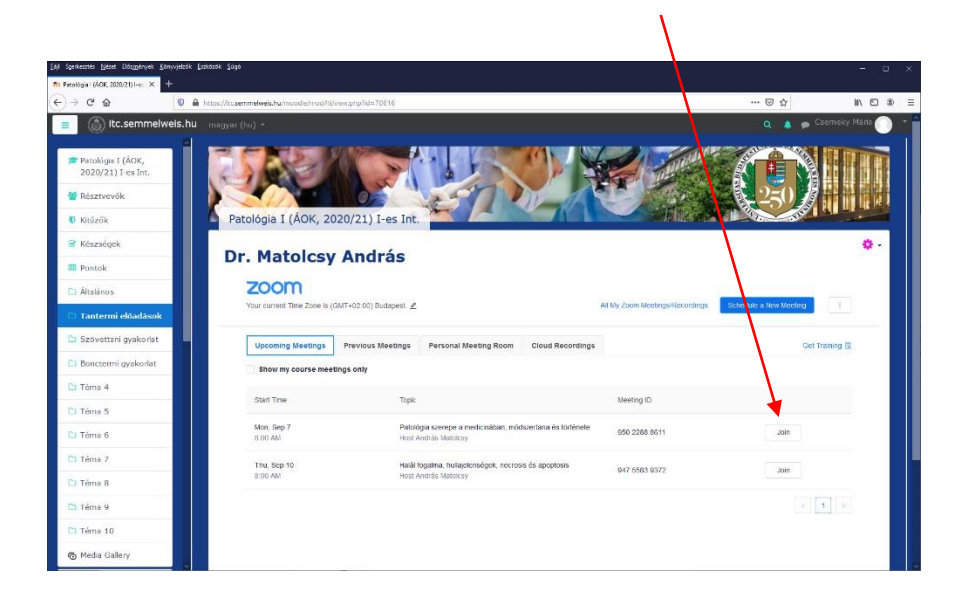

We record the lectures, and they can be viewed at the homepage of the institute any time till the end of the university examination time.

You can express your opinion on the lecture after its end. The first QR code is needed for logging in, and the second will show the form to be filled. The necessary informations can be read on the next site: http://report.semmelweis.hu/